# PASSO A PASSO ANUIDADE - FCT

FEDER AÇÃO CATARINENSE DE TÊNIS

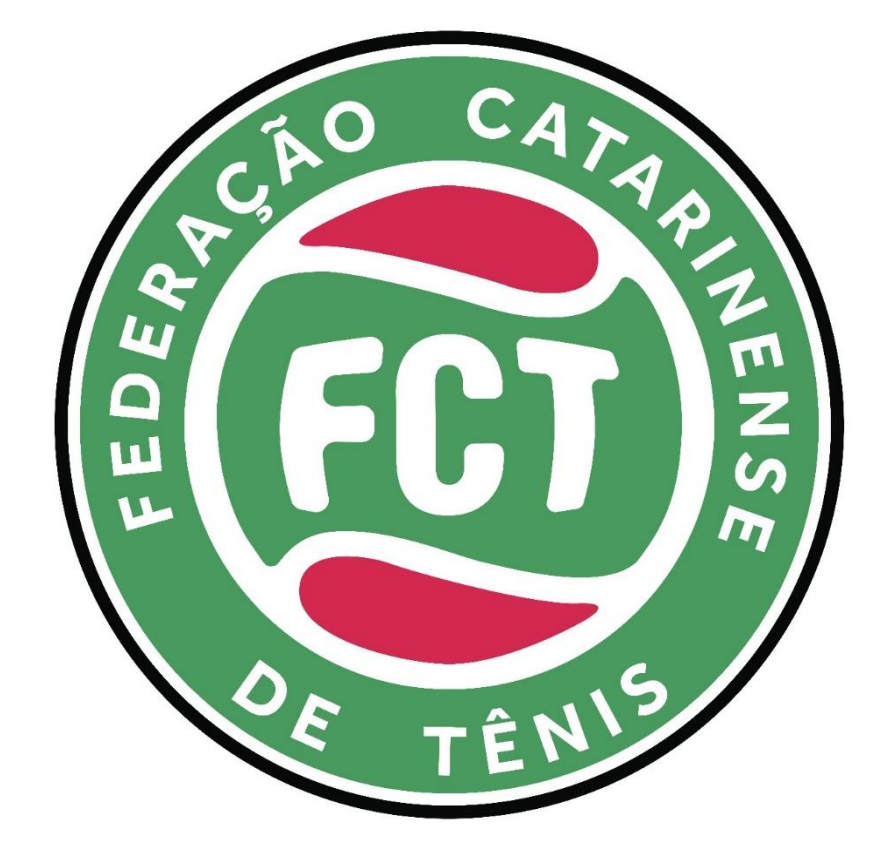

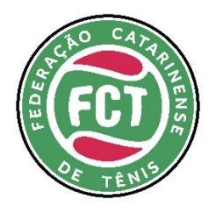

**1º - Acesse:** site do tenis integrado

**2º - Entre com o seu** login: Nº ID e Senha

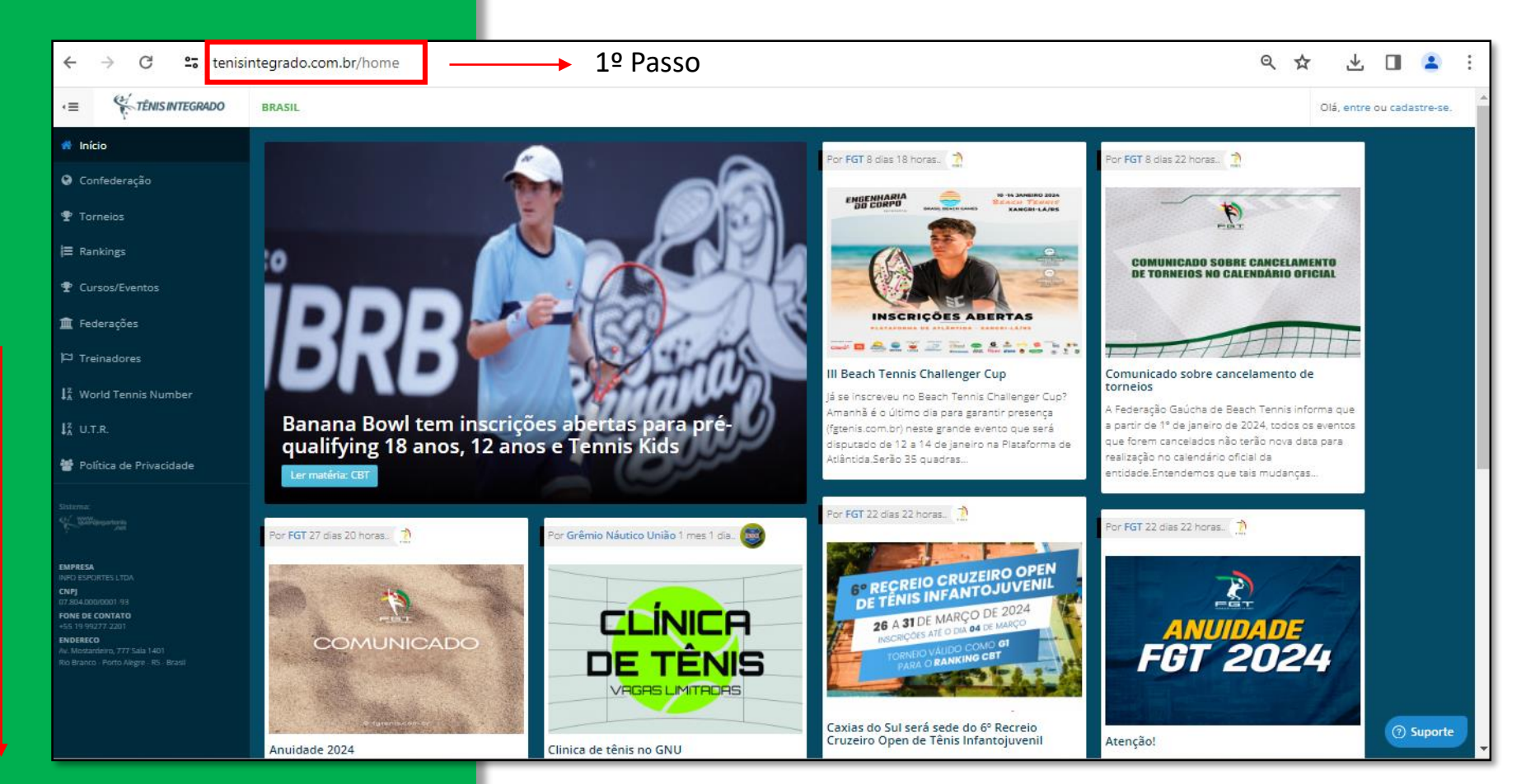

### http://www.tenisintegrado.com.br

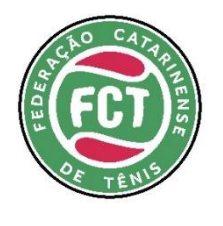

2º - Clique em "Entre"
Digite Nº do ID ou E-mail
Digite sua senha

ATENÇÃO: Por favor, caso tenha dúvidas ou não lembre seu login e senha, entre em contato com o departamento técnico pelo email e, em hipótese alguma faça um novo cadastro.

E-mail: tecnico@fct.org.br

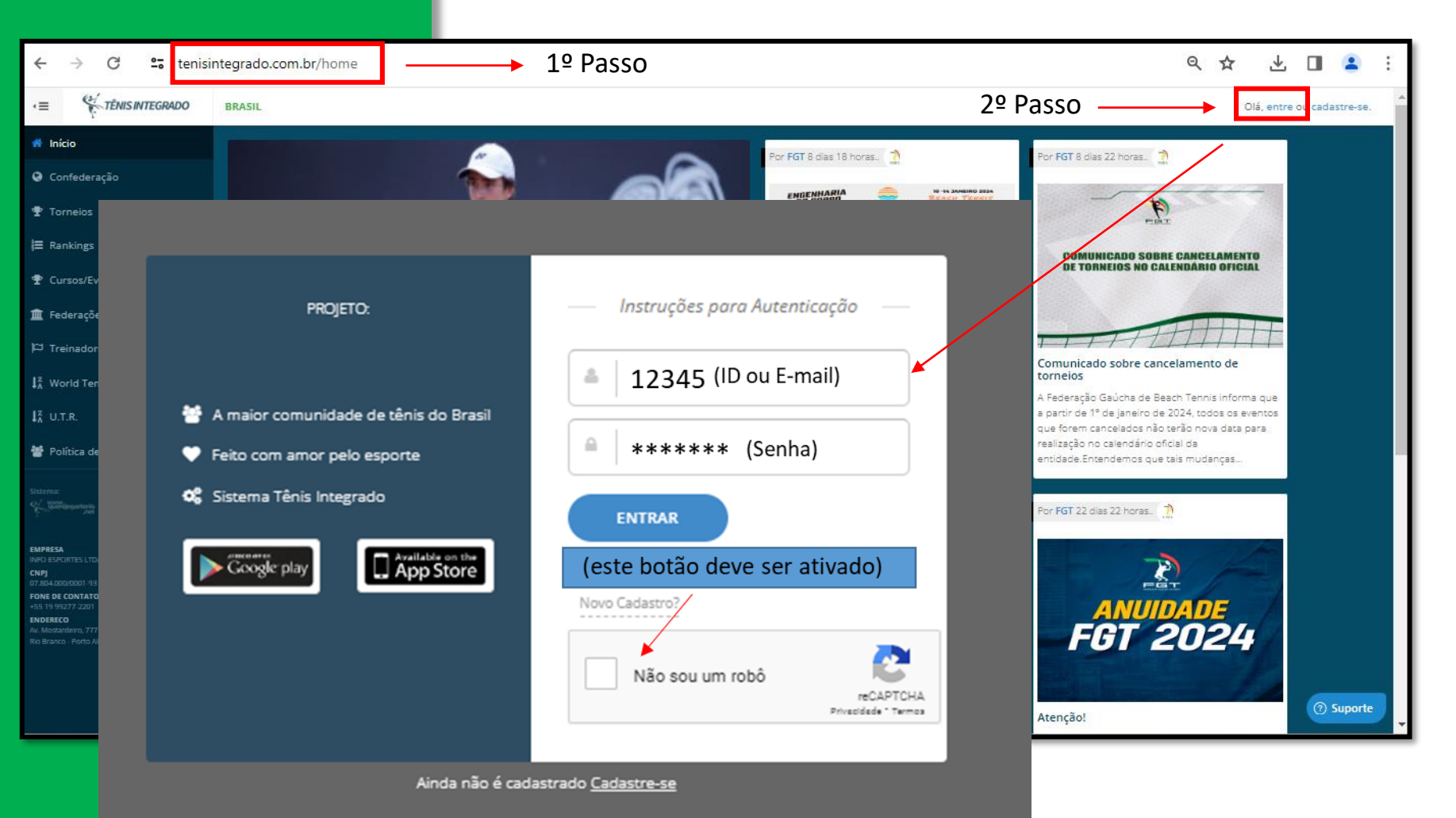

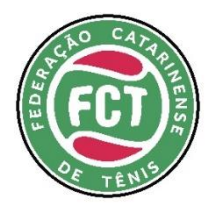

Ao abrir o seu perfil, clique em "quero me filiar" (botão ao lado direito da tela)

Atenção:A partir destaetapa, osistema podesolicitarinformaçõesfaltantescomo porexemplo:nível técnico efoto do documento deidentidade

| o > Perfi                                                            |       |
|----------------------------------------------------------------------|-------|
| Renata Silveira                                                      |       |
| Inido Jogos Programação Ranking                                      |       |
| Anuldade Federação Catarinense de Tênis                              |       |
| Afilação aceita, faça seu pagamento!                                 |       |
| Portanto, basta efetuar seu login e realizar o processo de filiação. |       |
| Agora de filiação!                                                   |       |
| Brasil/SC Jogg com a mão direita.                                    |       |
| Não existem dados estatísticos                                       |       |
| 🛫 Últ. Resultados Renata                                             |       |
| Resultado da consulta inexistente!                                   |       |
| Todos resultador                                                     |       |
| l≡ Ranking                                                           |       |
| IIII Detailhes do ranking                                            |       |
|                                                                      |       |
|                                                                      |       |
|                                                                      |       |
|                                                                      |       |
|                                                                      |       |
|                                                                      | porte |
|                                                                      |       |

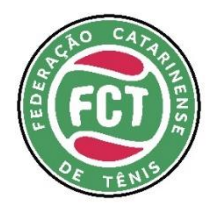

Para filiação na Federação Catarinense de Tênis, você deve clicar na logo da FCT.

**Importante:** Pagamento de anuidade CBT não tem vínculo com a anuidade FCT.

| Olá Renata Silveira!<br>Gerencie ou crie novas filiações, basta selecionar uma das opções abaixo.                                           |                                                      |        |  |  |  |
|----------------------------------------------------------------------------------------------------|------------------------------------------------------|--------|--|--|--|
| Filação Jogador Treinador Árbitragem                                                                                                    |                                                      |        |  |  |  |
| Entidades que permitem filiações.                                                                                                    |                                                      |        |  |  |  |
| CET<br>Solicitar Filiação                                                                                                    | Federação Catarinense de Tênis<br>FCT (SC)<br>Facto  |        |  |  |  |
| Como regra geral da CBT, todo tenista deverá estar filiado e adimplente em uma federação. Portanto, somente após esta regularização, o ten  | a poderá solicitar uma filiação.                     |        |  |  |  |
| Lembramos também que sempre que houver uma renovação anual de filiação nesta confederação, o tenista deverá estar primeiramente em 💀        | a com sua mayar em sua responsa reverayar.           |        |  |  |  |
| Valores disponíveis                                                                                                    | Valores já selecionados                              |        |  |  |  |
| For competencia                                                                                                    | Ainda não existem licenças de filiação selecionadas: |        |  |  |  |
| Beach Tennis<br>Iss 154,00                                                                                                    |                                                      |        |  |  |  |
| Afiliação válida para o período de 30/10/2023 até 31/12/2024.                                                                               |                                                      |        |  |  |  |
| Filação Inicia após o pagamento, sendo gerado um novo período de validade Selecionar                                                        |                                                      |        |  |  |  |
| CLICAR NA LOGO DA FEDERAÇÃO PARA ANUIDADE FCT                                                                                               |                                                      |        |  |  |  |
| Filação inicia após o pagamento, sendo gerado um novo periodo de validade                                                                   | Selecionar                                           |        |  |  |  |
| For competinus<br>Juvenil, Beach Tennis, Classes, Profissional, Senior, Tenis<br>IS 25000                                                   |                                                      |        |  |  |  |
| Afiliação válida para o periodo de 27/10/2023 até 31/12/2024.<br>Filiação inicia após o pagamento, sendo gerado um novo período de validade |                                                      |        |  |  |  |
|                                                                                                    |                                                      | ⑦ Supe |  |  |  |
|                                                                                                    |                                                      |        |  |  |  |

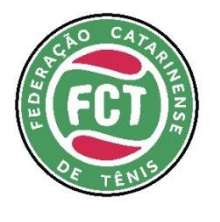

| Valores disponíveis                                                                                                    |                                                                          |                                                   |                      |                     |                |
|----------------------------------------------------------------------------------------------------|--------------------------------------------------------------------------|---------------------------------------------------|----------------------|---------------------|----------------|
| Por competência<br>Beach Tennis<br>RS 154,00<br>Afiliação válida para o período de 30/10/2023 a<br>Filiação inicia após o pagamento, sendo gerado um nov                                       | ité 31/12/2024.<br>vo período de validade                                | Escolha o tipo deseia                             | de anuidade qu       | ue                  |                |
| Por competência<br>Juvenil, Classes, Profissional, Tenis<br>R\$ 178,00<br>Afiliação válida para o período de 27/10/2023 até 31/12/2024.<br>Filiação inicia após o pagamento, sendo gerado um n |                                                                          |                                                   |                      |                     |                |
| Por competência<br>Iuvenil Beach Tennis Classes Profissio                                                                                                    | -<br>Você possui um valor ainda sem pagamento, regularize sua afiliação. |                                                   |                      |                     |                |
| R\$ 250,00                                                                                                    | Por competência                                                          |                                                   | Cliqu                | e em pagar          |                |
| Afiliação válida para o período de 27/10/2023<br>Filiação inicia após o pagamento, sendo gerado um n                                                                                           | Valor<br>R\$ 154.00                                                      | Desconto<br>R\$ 0.00                              | Créditos<br>R\$ 0.00 | Total<br>R\$ 154.00 |                |
|                                                                                                    | Afiliação válida para o                                                  | 01/2024.<br>período de 30/10/2023 até 31/12/2024. |                      |                     | Cancelar Pagar |

PASSO A PASSO – PAGAMENTO ANUIDADE - FEDERAÇÃO CATARINENSE DE TÊNIS

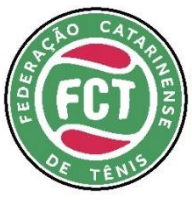

|                                                                                | ANUIDADE - FCT                                                                                                    |
|--------------------------------------------------------------------------------|----------------------------------------------------------------------------------------------------|
| 🛠 TÊNIS INTEGRADO                                                              |                                                                                                    |
| <b>Comece já a sua</b><br>experiência completa                                 |                                                                                                    |
| Endereço de email ID ou e-mail                                                 | → Entrar com seu E-mail ou ID → Digitar Senha                                                                                                    |
| <sup>Senha</sup> Senha                                                         | → Clicar nos 3 riscos (lado esquerdo da tela)                                                                                                    |
| LOGIN<br>Não consegue acessar?<br>Não possui conta?<br><u>Cadastre-se aqui</u> | <ul> <li>→ Filiações</li> <li>→ Jogador Filiado</li> <li>→ Nova Filiação</li> <li>→ Quero Escolher uma Fede</li> <li>CATARINENSE DE TÊNIS</li> <li>→ Clicar na Logo da F</li> <li>→ Escolha o t</li> <li>Tennis/Tên</li> </ul> |
| Na pagina inicial, colocar ID ou<br>e-mail e senha.                            | Atenção: Após escolher a anuidade FCT, o sistema pode solicita                                                                                                    |
| Wudar país<br>Versão: 294 - 2.3.6                                              |                                                                                                    |
| Mudar país<br>Versão: 294 - 2.3.6                                              |                                                                                                    |

## **PASSO A PASSO - APP**

- eração Escolha a FEDERAÇÃO
  - FCT e em seguida Avançar
    - tipo de anuidade: Tênis/Beach nis e Beach Tennis.

ar documentos faltantes

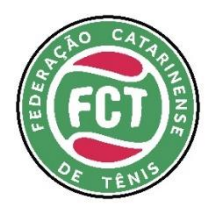

#### **PASSO A PASSO - APP** ANUIDADE - FCT

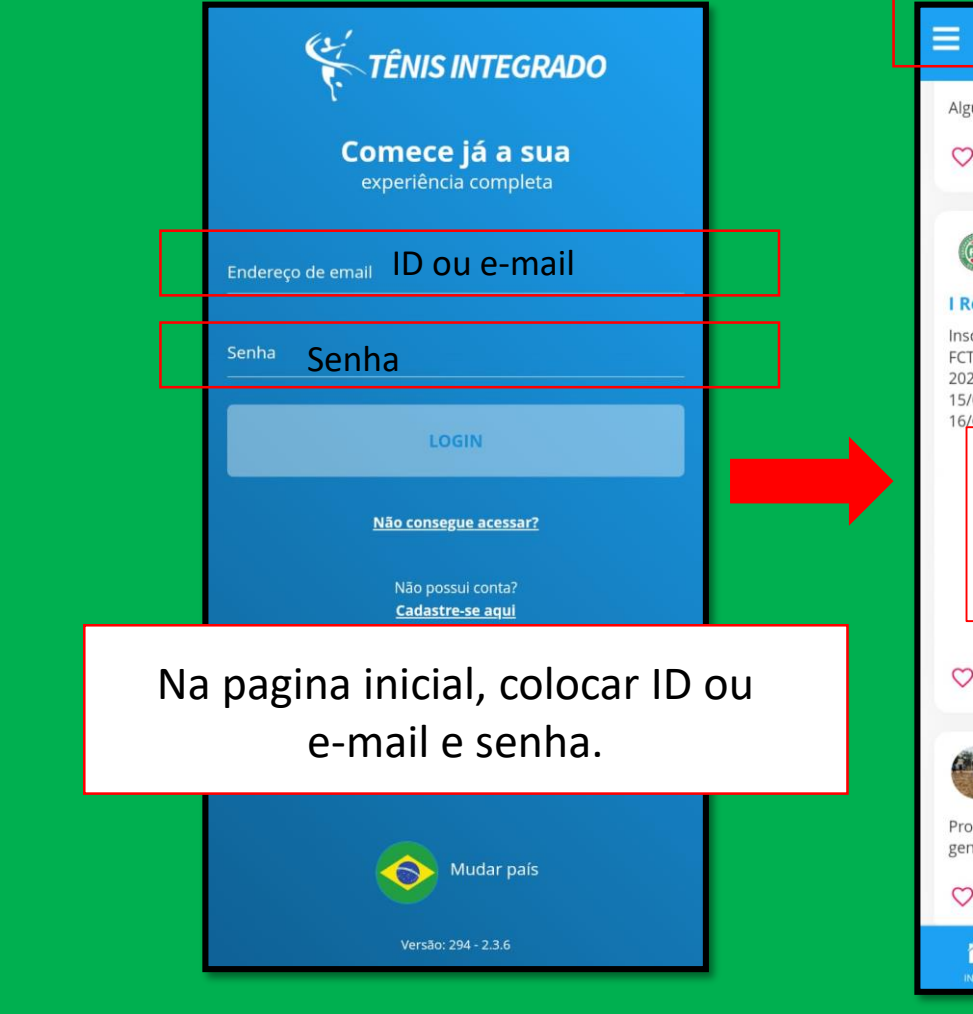

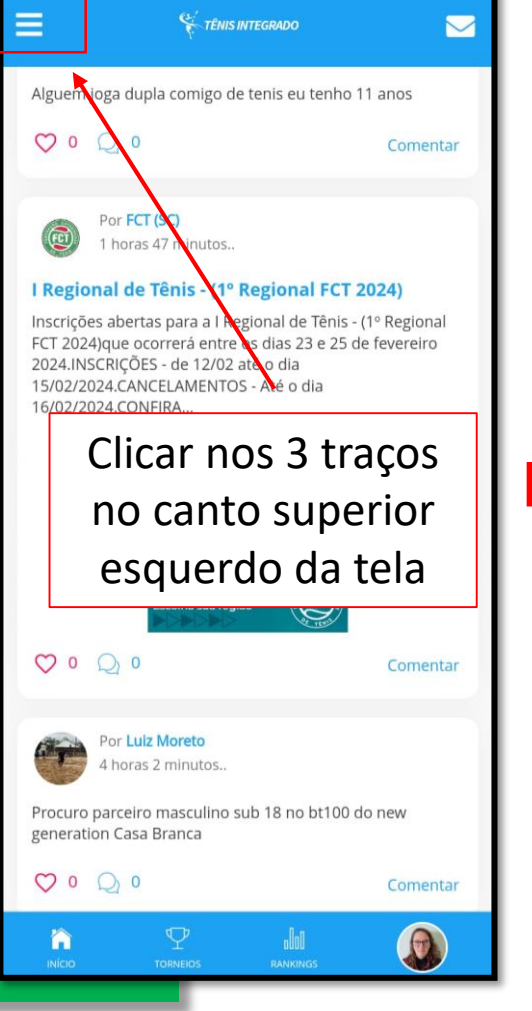

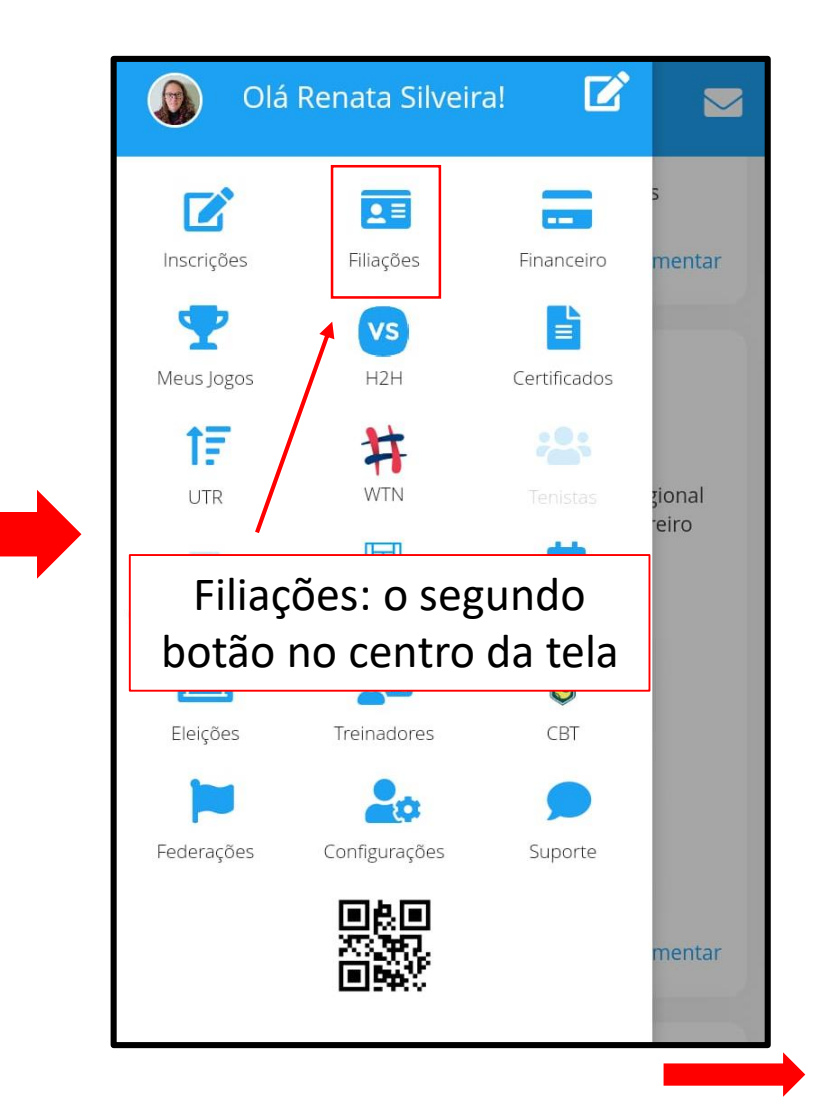

PASSO A PASSO – PAGAMENTO ANUIDADE - FEDERAÇÃO CATARINENSE DE TÊNIS

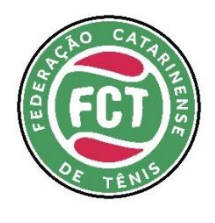

#### **PASSO A PASSO - APP** ANUIDADE - FCT

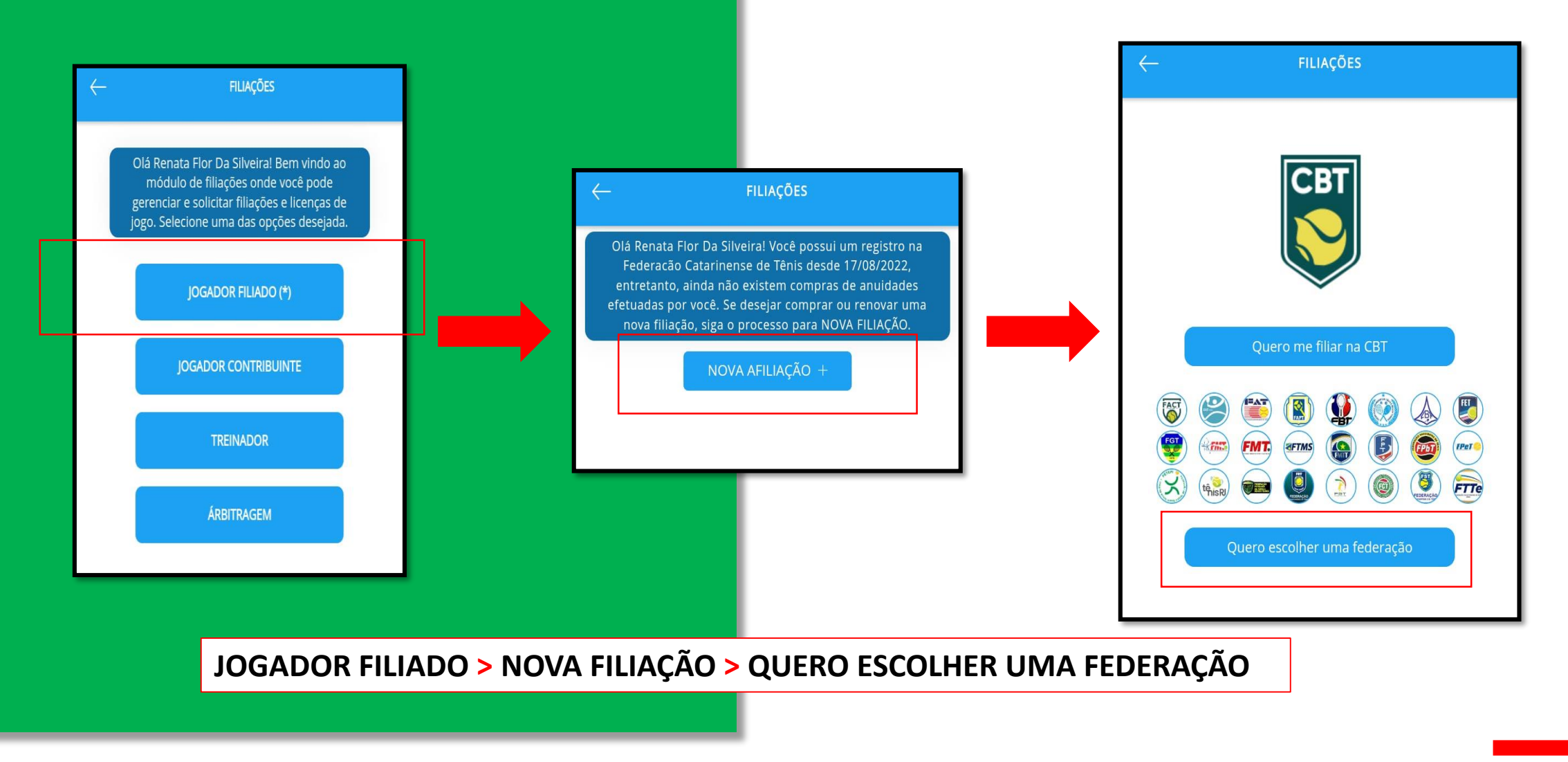

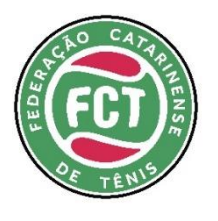

#### PASSO A PASSO - APP ANUIDADE - FCT

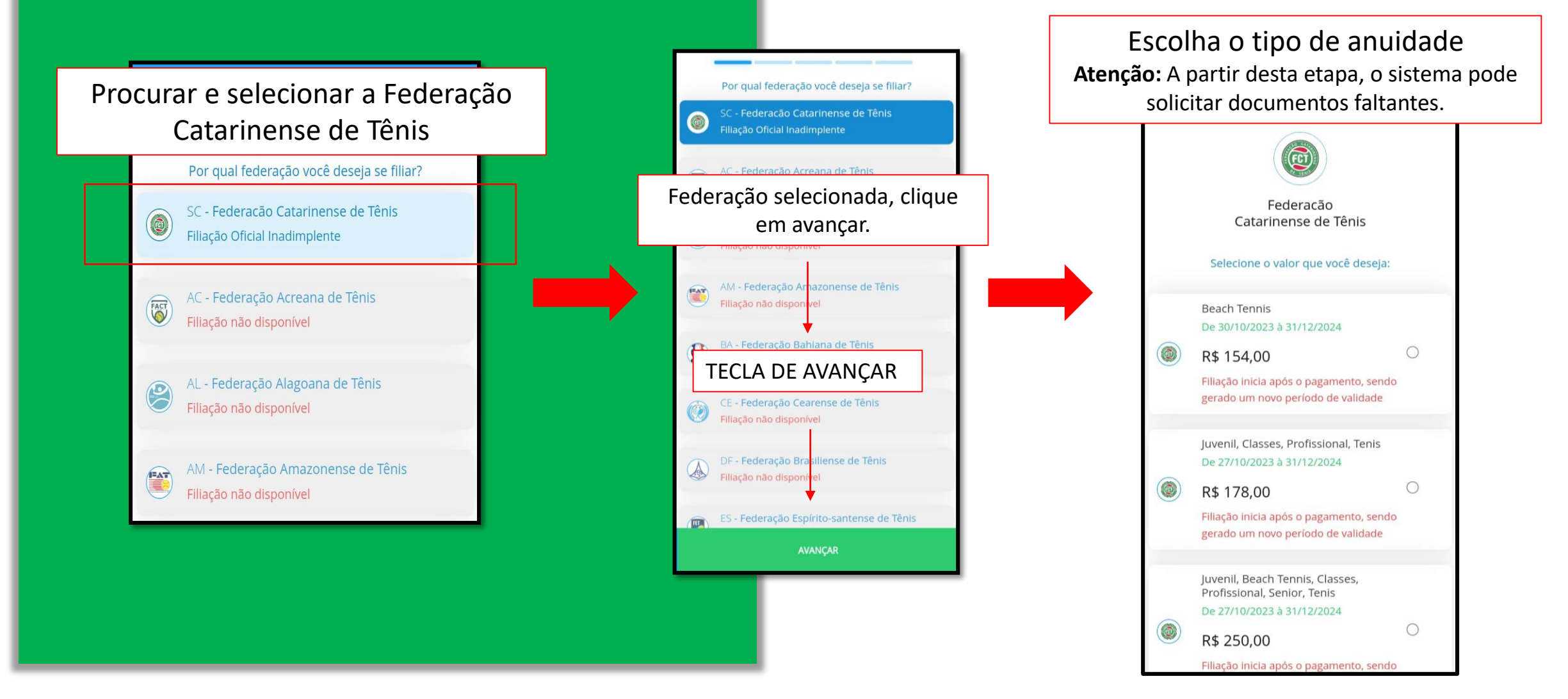

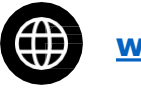

#### www.fct.org.br

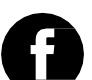

Ø

/federacaocatarinensedetenis

@federacaocatarinensedetenis

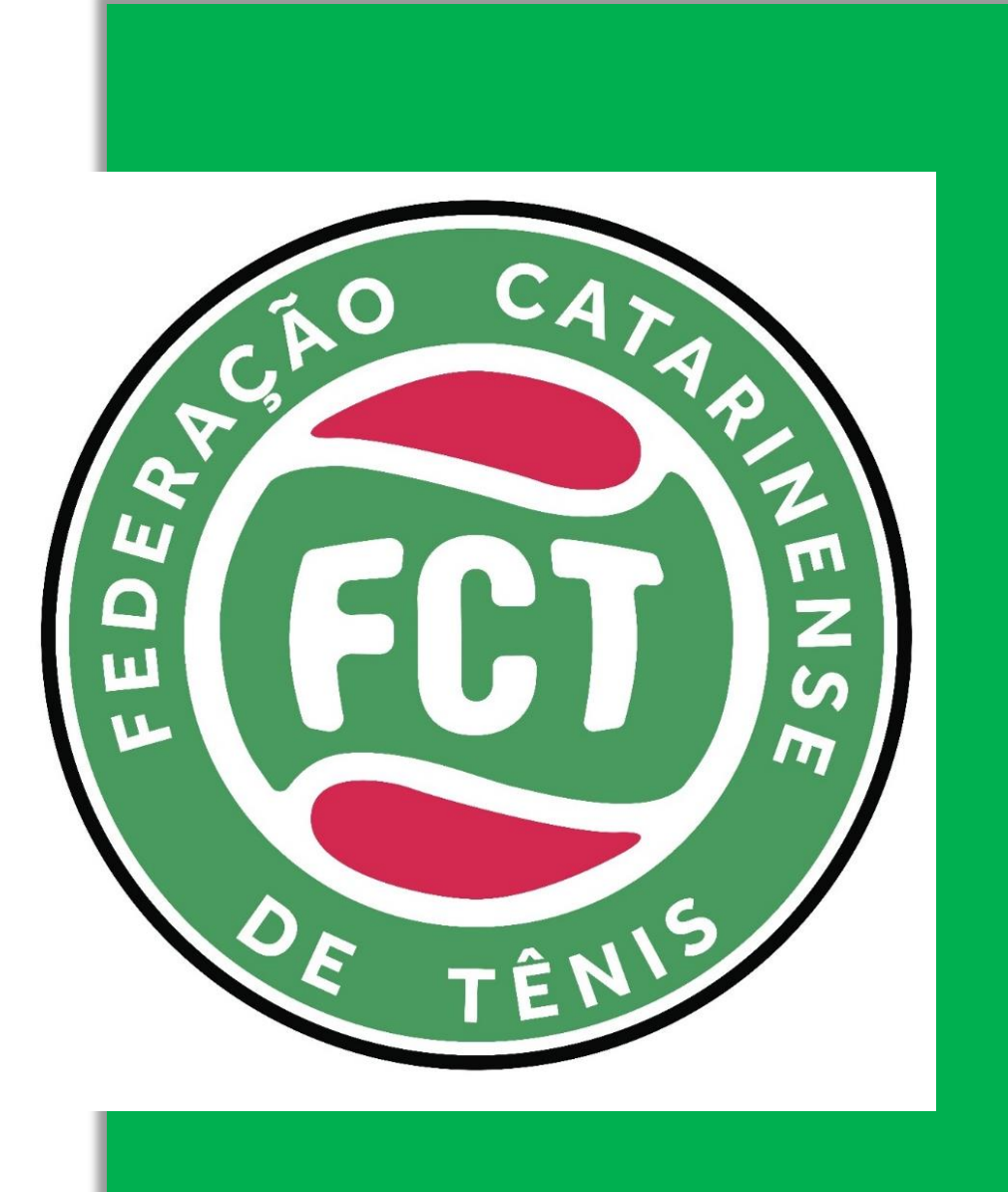

Av. Gov. Irineu Bornhausen Agronômica - Florianópolis/SC

(48) 3028-8900

tecnico@fct.org.br